## **Group Management in Brookes wikis**

The management of groups and users in an individual wiki space can be carried out by staff with full view and edit rights to that wiki space. You will need to be logged into the wiki to carry out these tasks.

| Edit Updates                                                                                                    |                                                                                                    | Click on <b>Edit</b> and choose <b>Administration</b> from the dro                                     |
|----------------------------------------------------------------------------------------------------|----------------------------------------------------------------------------------------------------|----------------------------------------------------------------------------------------------------|
| 📲 New 🕨 🕨                                                                                                    |                                                                                                    | down menu then Manage Space Users and Groups                                                           |
| 📝 Edit this page                                                                                                    |                                                                                                    | down mend men manage opace osers and oroups.                                                           |
| Popy this Page Remove this page                                                                                                    | Brookes Virtual Helj                                                                                  | Custom Space User Management Plugin<br>Dashboard > Space Administration > Custom Space User Management |
| 🛃 Attachments (2)                                                                                                    |                                                                                                    | Brookes Virtual Help (BVhelp)                                                                          |
| Administration                                                                                                    | 💯 Templates<br>💯 Global templates                                                                     | Groups:<br>byhelp-admin<br>1-1 of 1                                                                    |
| The Virtual Learning Er     The Viki (collaborative     TurningPoint 2008 (an     Respondus (a program                                                                                                    | <ul> <li>Choose Layout</li> <li>☑ Edit Layout</li> <li>✓ Colour Scheme</li> <li>☑ Advanced</li> </ul> | Add Group<br>Entering superheroes will<br>create the group BVhelp-<br>superheroes                      |
| <ul> <li>Wimba Create (softwate)</li> <li>Hot Potatoes (a progrational progration of the second programmer of the second programmer of the</li></ul> | O Space administration     IIIIIIIIIIIIIIIIIIIIIIIIIIIIIIIII                                          | With Users (optional):                                                                                 |

Add the group title to the **Add Group** text box and optionally users in the **With Users** text box. Then click **Submit**. To add more than one group or user, simply separate them with a comma.

You will receive a confirmation message on the screen and the group will appear at the top of the panel.

Click on the group link to open it. This list of members will be displayed at the bottom of the page. To add further users add their user names (p numbers for staff or student numbers) to the **Add User** text box. To add more than one user, simply separate them with a comma, you can add up to 20 users at a time.

| Custom Space User Mana<br>Dashboard > Space Administration           | agement Plugin<br>> Custom Space User Manager | ment                  |                      |            |  |
|----------------------------------------------------------------------|-----------------------------------------------|-----------------------|----------------------|------------|--|
| Brookes Virtual Help (BVhelp)                                        | Edit Group byhelp-admin                       |                       |                      |            |  |
| Groups:                                                              | î Delete Group byhelp-admin                   |                       |                      |            |  |
| byhelp-admin                                                         |                                               |                       | » Confluence Directo | ory Search |  |
| 1-1 of 1                                                             | Add User(s) to byhelp-adn                     | in:                   |                      |            |  |
| Add Group                                                            | Please enter a comma separa                   | ted list of usernames |                      |            |  |
| Entering superheroes will<br>create the group BVhelp-<br>superheroes | eg. rou4, nk93, kbb5, t569                    |                       |                      |            |  |
| With Users (optional):                                               | Full Name                                     | Ema                   | ii                   | Remove     |  |
|                                                                      | Abi Ball                                      | aball                 | @brookes.ac.uk       | Ê          |  |

To remove a user from a group please email <u>cs-mediaworkshop@brookes.ac.uk</u> and ask the wiki administrator to remove them for you using the administration interface.

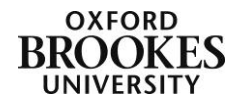

Abigail Ball, Digital Services